## 学生父母或监护人数据信息在线填报操作说明

一、学生登录教务选择学生个人信息维护菜单项

## 注南师范学院教学综合信息服务平台 信息维护▼ 报名申请▼ 选课▼ 信息查询▼ 教学评价▼ 毕业设计(论文)▼ 学生个人信息维护 ..... Ö 我的应用 个人培养方案 创新创业学分确认 实习过程资料 学生自主报到注册 课表

二、点击申请按钮

| 学生个人信息维护 |    |    |      |      |           |  |  |  |  |  |  |
|----------|----|----|------|------|-----------|--|--|--|--|--|--|
|          |    |    |      | □申请  | □ 撤销申请    |  |  |  |  |  |  |
| 历史修改记录   |    |    |      |      |           |  |  |  |  |  |  |
| □ 流程跟踪   | 学年 | 学期 | 申请状态 | 申请时间 | 审核状态 🖕    |  |  |  |  |  |  |
|          |    |    |      | ž    | 没有符合条件记录! |  |  |  |  |  |  |

## 三、选择家庭成员选型卡进入后点击增加家庭成员

| 申请修改个人信息 |            |       |        |         |      |      |      |      |      |      |      |
|----------|------------|-------|--------|---------|------|------|------|------|------|------|------|
|          |            |       |        |         |      |      |      |      |      |      |      |
| 附任       | <b>#</b> : |       | □ 选择文件 |         |      |      |      |      |      |      |      |
| 基本信息     | 学籍信息       | 見 其他( | 言息 联系方 | 示式 家庭成员 | 学年鉴知 | È    |      |      |      |      |      |
|          |            |       | -      |         |      |      |      |      |      | 增加家  | 庭成员  |
| 姓名       | 关系         | 出生年月  | 政治面貌   | 工作单位    | 职务   | 单位电话 | 通讯地址 | 邮政编码 | 手机号码 | 电子邮箱 | 操作 🗘 |

四、在记录栏内输入父母姓名、家庭关系、手机号码和身份证号码。*其中身份证 号码必须录入在通讯地址栏内*,填写完一条记录后,点击增加家庭成员按钮可以 继续填写下一条。如果学生父母仅一人在世只需填写一人信息,如父母离异仅一 方履行抚养义务学生可选择只填写一方信息,如父母双亡可选择填写家庭其他履 行抚养义务的监护人信息。

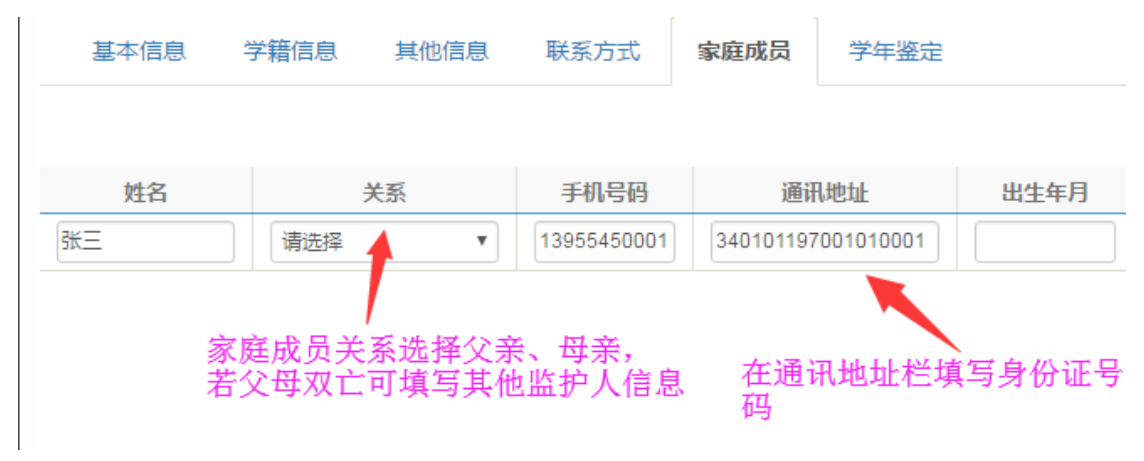

五、所有信息填写完毕点击提交申请按钮即可立即生效。如在规定填写日期前需 要修改可重新进入家庭成员信息栏内修改后并提交。

特别说明:由于手机浏览器页面宽度有限,建议使用电脑浏览器登陆教务系统修改提交信息。